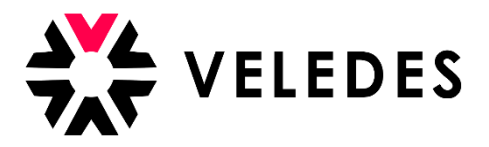

## Erstanmeldung im Veledes Extranet – Ilias 2022

Auf unserer Homepage <u>www.veledes.ch</u> finden Sie oben rechts einen roten Anmeldebutton. Über diese Funktion gelangen Sie zum Veledes Extranet – Ilias 2022. Melden Sie sich mit Ihren persönlichen Zugangsdaten an.

## 🔆 VELEDES

| Benutzername *          |                       |          |
|-------------------------|-----------------------|----------|
| Passwort *              |                       |          |
| * Erforderliche Angabe  |                       | Anmelden |
| Passwort vergessen? Ber | utzernamen vergessen? |          |

Lesen Sie die Nutzungsvereinbarung von Ilias sorgfältig durch uns akzeptieren Sie diese (x). Um fortzufahren, klicken Sie auf «Abschicken».

## 🔆 VELEDES

| Nutzungsvereinbarung                                                                                                    |                               |
|----------------------------------------------------------------------------------------------------|-------------------------------|
| <ul> <li>Die VELEDES nutzt die Plattform ILIAS für den Informationsaustausch.</li> <li>Das hiermit gewährte Nutzungsrecht an ILIAS ist nicht übertragbar und Ihnen allein zugestanden. Als Benutzer/in sind Sie berechtigt, die Materialien, die Ihnen durch ILIA zugänglich sind, zu nutzen, anzuzeigen, herunterzuladen und auszudrucken. Sie verpflichten sich, ILIAS-Materialien nicht für andere Zwecke zu vervielfältigen, zu nutzen, zu verkaufen, zu übertragen. zu publizieren oder anderweitig zur Verfügung zu stellen.</li> <li>1. Durch Nutzung des ILIAS-Angebots unter den Bedingungen dieser Vereinbarung versichern Sie der VELEDES, dass: <ul> <li>die Informationen, die Sie an die VELEDES übermittelt haben, um sich als Benutzer/in zu registrieren, vollständig, korrekt und aktuell gültig sind.</li> <li>dass Sie Ihren Benutzernamen und Ihr Passwort niemandem mitteilen werden.</li> </ul> </li> <li>2. Die Nutzungsberechtigung für ILIAS und das Recht, die ILIAS-Materialien zu verwenden, ist grundsätzlich befristet. Den Lernenden steht ILIAS während der Lehrzeit dem ük-Start zur Verfügung, den Ausbildungsbetrieben steht ILIAS zu Verfügung solange sie Lernende ausbilden.</li> <li>3. Die VELEDES kann den Zugang zu den ILIAS-Materialien in Teilen oder gänzlich aussetzen oder Ihre Nutzungsberechtigung beenden, wend ie ILIAS-Materialien in Geilen oder gänzlich aussetzen oder Ihre Nutzungsberechtigung beenden, welche die VELEDES eine Verletzung dieser Vereinbarung hält oder die in anderer Weise zu einem Schaden für die VELEDES führt.</li> <li>4. Die VELEDES verwendet Ihre personenbezogenen Daten ausschliesslich, um Ihnen die Benutzung der ILIAS-Plattform zu ermöglichen. In keinem Fall werden Ihre personenbezogenen Daten zu Werbe oder Marketingzwecken Dritten zur Kenntnis gegeben oder diese auf sonstige Weise an Dritte weitergegeben.</li> <li>5. Die VELEDES ist berechtigt, jeden Abschnitt dieser Vereinbarung zu jeder Zeit zu ändern und zur Bestätigung entsprechend zu publizieren.</li> </ul> | S<br>zu<br>ab<br>rch<br>S für |
| VELEDES I Auenstrasse 10 I 8600 Dübendorf                                                                                                    |                               |
| Nutzungsvereinbarung akzeptieren?                                                                                                    |                               |
|                                                                                                    |                               |

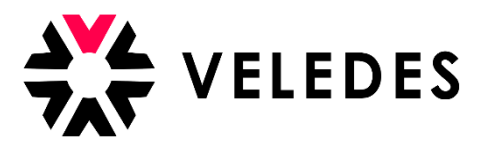

Bitte überprüfen Sie alle Ihre Angaben und vervollständigen Sie die erforderlichen, fehlenden Daten, wie z. B. Ihre E-Mailadresse. Änderungen können direkt im System vorgenommen werden.

| Bitte überprüfen Sie Ihre Angaben und nehmen allfällige Änderung vor.                                |                                                                                                    |  |
|----------------------------------------------------------------------------------------------------|----------------------------------------------------------------------------------------------------|--|
| Nach dem «Speichern» erhalten Sie in ein paar Mi<br>Anschliessend wählen Sie «Speichern und fortfahr | nuten eine E-Mail zur Verifizierung Ihrer Erstanmeldung. Bitte prüfen Sie Ihr E-Mail-Postfach (inkl. Spam-Ordner) und klicken auf den Bestätigungslink.<br>en». |  |
| BERUFSBILDNER BEARBEITEN                                                                             | Speicher                                                                                                    |  |
| Login                                                                                                | LBXZH123456789                                                                                                    |  |
| Vorname                                                                                              | Stefanie                                                                                                    |  |
| Nachname                                                                                             | Muster                                                                                                    |  |
| Geburtsdatum                                                                                         | т.mm.jjj                                                                                                    |  |
| Geschlecht                                                                                           | Welblich 🗸                                                                                                    |  |
| Anschrift                                                                                            |                                                                                                    |  |
| PLZ                                                                                                  |                                                                                                    |  |
| Ort                                                                                                  |                                                                                                    |  |
| E-Mail                                                                                               |                                                                                                    |  |
| Mobiltelefon                                                                                         |                                                                                                    |  |
| Telefon (Privat)                                                                                     | 058 911 65 65                                                                                                    |  |
| Telefon (Arbeit)                                                                                     |                                                                                                    |  |
| Systemsprache                                                                                        | Deutsch 🖌                                                                                                    |  |
|                                                                                                    | Speicher                                                                                                    |  |

Wie im blauen Text erwähnt, nachdem Sie «Speichern» angewählt haben, erhalten Sie eine E-Mail zur Bestätigung Ihrer E-Mailadresse in Ihr Postfach. Es kann einige Minuten dauern, bis Sie die E-Mail erhalten. Bitte überprüfen Sie auch Ihren Spam-Ordner.

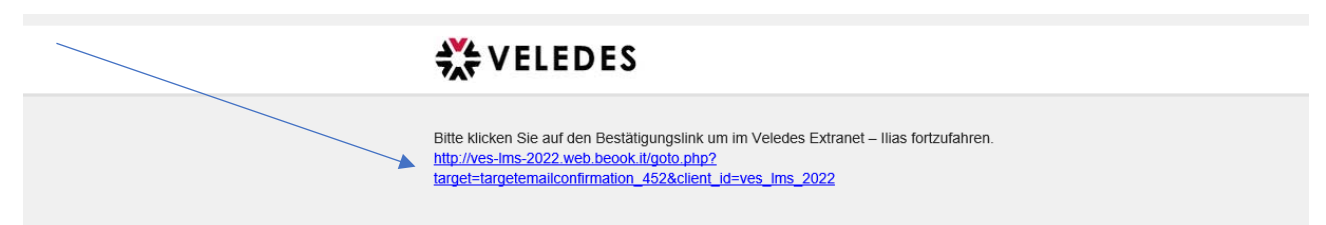

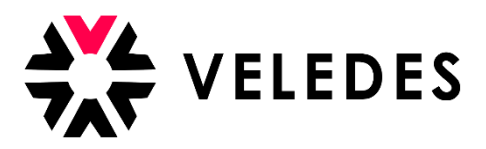

Sobald Sie den Link angewählt haben, gelangen Sie zurück zum Veledes Extranet – Ilias. Hier zeigt es nochmals Ihre Angaben an. Mittels «Speichern und fortfahren» gelangen Sie zum nächsten Schritt um Ihr Passwort zu ändern. Aus Sicherheitsgründen ist es erforderlich, ein neues Passwort zu definieren.

| KELEDES MENÜ - PERSÖNLICHER | SCHREIBTISCH - HILFE -                                       |
|-----------------------------|--------------------------------------------------------------|
|                             |                                                              |
| BERUFSBILDNER BEARBEITEN    | Speichern Speichern und fortfahren Abbrechen Passwort ändern |
| Login                       | L8XZH123456789                                               |
| Vorname                     | Stefanie                                                     |
| Nachname                    | Muster                                                       |
| Geburtsdatum                | t.mm.jjj                                                     |
| Geschlecht                  | Weiblich 💌                                                   |
| Anschrift                   |                                                              |
| PLZ                         |                                                              |
| Ort                         |                                                              |
| E-Mail                      |                                                              |
| Mobiltelefon                |                                                              |
| Telefon (Privat)            | 058 911 65 65                                                |
| Telefon (Arbeit)            |                                                              |
| Systemsprache               | Deutsch 🗸                                                    |
|                             | Speicherr Speichern und fortfahren Abbrechen Passwort ändern |

Bitte vermerken Sie unter «Derzeitiges Passwort» dasjenige vom farbigen Loginblatt. Unter «Neues Passwort» können Sie Ihr gewünschtes Passwort vermerken und dies auf der darunterliegenden Zeile als Bestätigung nochmals eingeben.

| KELEDES MENÜ - PERSÖNL                     | ICHER SCHREIBTISCH V HILFE V                                                                     |
|--------------------------------------------|--------------------------------------------------------------------------------------------------|
| Einstellungen                              |                                                                                                  |
| Allgemeine Einstellungen Passwort          |                                                                                                  |
| Ihr Erstpasswort muss geändert werden, bev | ror Sie ILIAS nutzen können.                                                                     |
| PASSWORT ÄNDERN                            |                                                                                                  |
| Derzeitiges Passwor                        | t*                                                                                               |
|                                            | Erlaubte Zeichen: A-Z a-z 0-9+?#-*@!\$%-/:;<br>Das Passwort muss mindestens 8 Zeichen lang sein. |
| Neues Passwor                              | ţ*                                                                                               |
|                                            | Passwort nochmals eingeben                                                                       |
| * Erforderliche Angabe                     | Speichern                                                                                        |

Nachdem Sie das neue Passwort mittels «Speichern» bestätigen, gelangen Sie zur Übersicht Ihrer Lernenden.